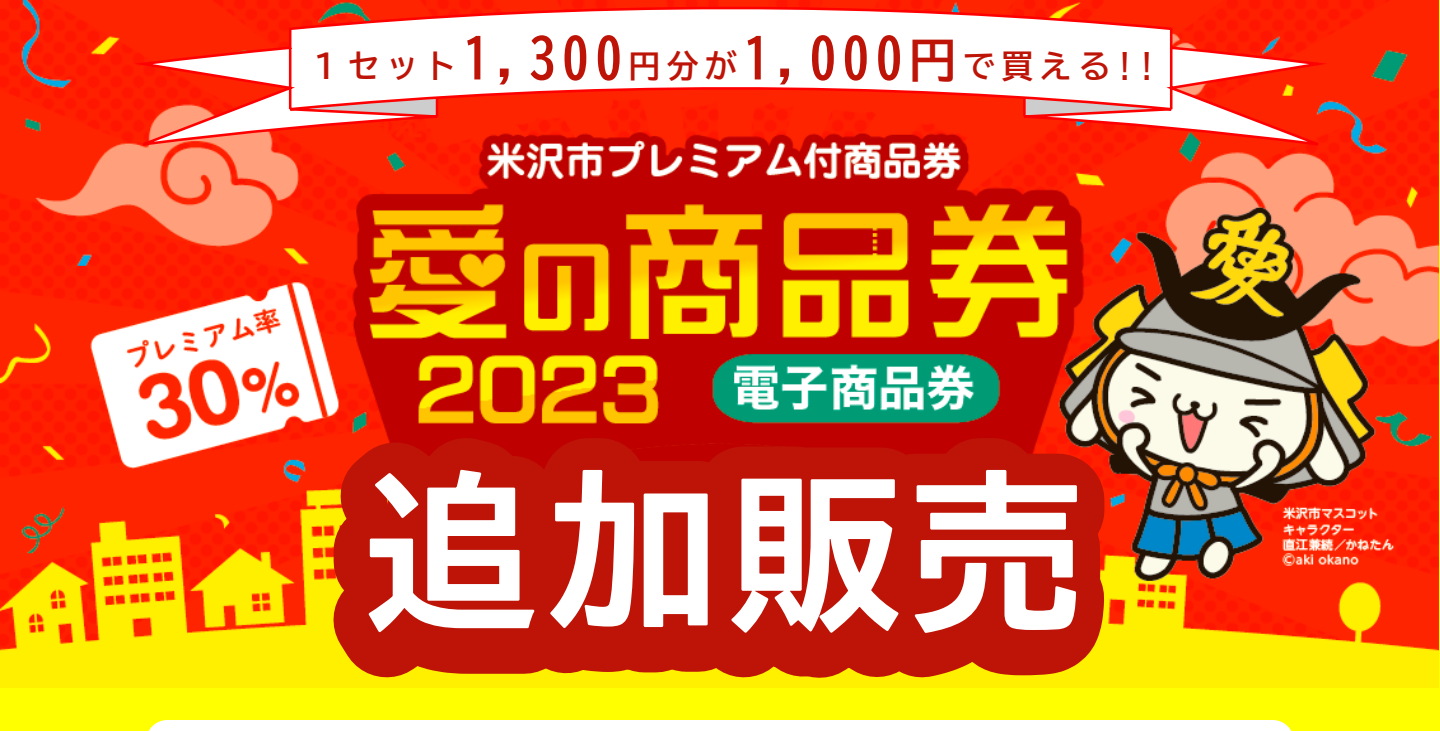

電子商品券の当初販売で購入キャンセルが生じたため、電子商品券を追加販売します。 申込多数の場合、抽選となります。

※紙商品券の追加販売はありません。

## 0/25(x)10:00~10/30(月)申込期間:2023年1 1/8 当選発表:2023年1 (水)10:00※商品券アプリ内で確認 1/8 (水)10:00~11/30(木) 購入期間:2023年1 (水)10:00~2024年1/8(月) 利用期間:2023年11 8

## お手続きをサポートします

【申込サポート】 10/25~30 13時~16時※平日のみ 【購入サポート】 11/8~30 13時~16時※平日のみ ◎会場/米沢市役所2階4番窓口 ◎予約不要

商品券専用ホームページ・ 取扱店舗一覧はこちら▶

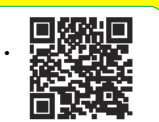

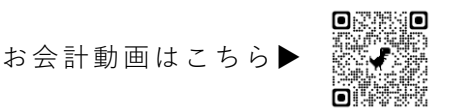

## ●申込上限/お1人5セット(6,500円分)まで

※初回販売時に電子・紙商品券を購入された方も**申込可能**です。 ※先着順ではありません。申込多数の場合、抽選となります。

- ●申込対象者/米沢市内にお住まいの方
- ●発行数/4,598セット(予定)
- ●申込方法/スマホアプリ「愛の商品券」にて申込み
  - ※初めての方はウラ面手順1から、当初販売時購入者は手順3から
- ●当選結果/11月8日10時発表

※結果の確認方法はウラ面手順4

●購入方法/11月8日10時以降にクレジット決済又はコンビニ現金払 ●取扱店舗/取扱店のぼり・ポスターのあるお店

図書券、店舗が独自発行する商品券等)、旅行券、乗車券、切手、 等の規制及び業務の適正化等に関する法律(昭和23年法律第122号) ■指定 事業法(昭和59年法律第68号) 地・家屋の購入、 家賃・地代・駐車場(一時預りを除く)等の不動産に係る支払い■ コンビニエンスストアでの収納代行等、取扱加盟店以外の事業者への支 <sup>が</sup>実質的に可能となるもの■業務用の物品の支払い■特定の宗教・政治団体と関わるものや公序良俗に反するもの■その他実行委員会が不適当と認めるもの 利用期間を過ぎた商品券は利用できません。●商品券ご購入後はいかなる場合も返金・払い戻しはできませんのでご注意ください。

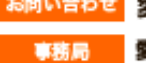

お問い合わせ 愛の商品券専用コールセンター 😿 0120-870-555 受付時間/9:00~19:00 愛の商品券事業実行委員会事務局(米沢市役所商工課内) TEL.0238-22-5111 FAX.0238-24-4541

## 愛の商品券のご利用方法

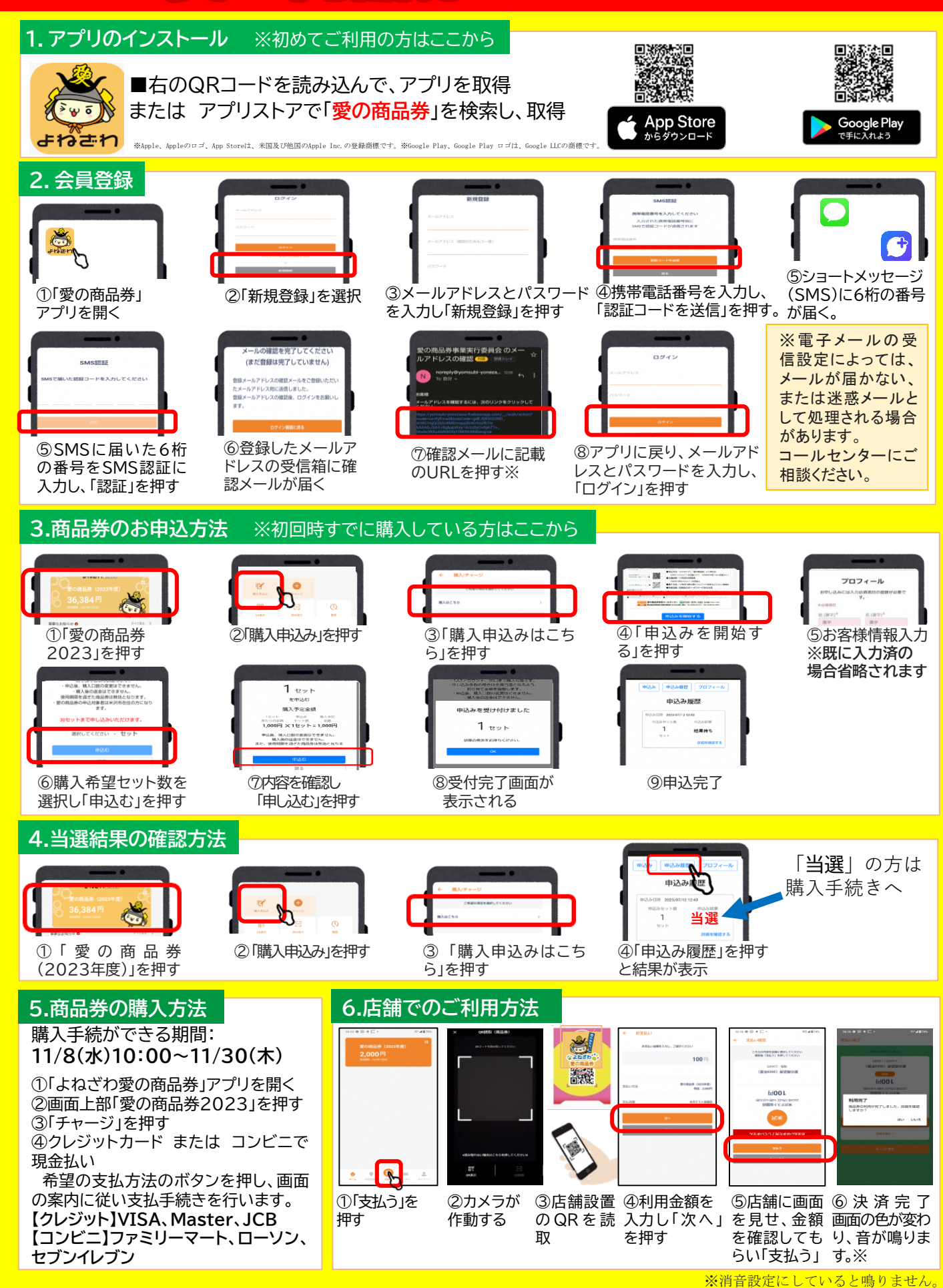